## DATOS DE VACUNACIÓN EN MATRÍCULA

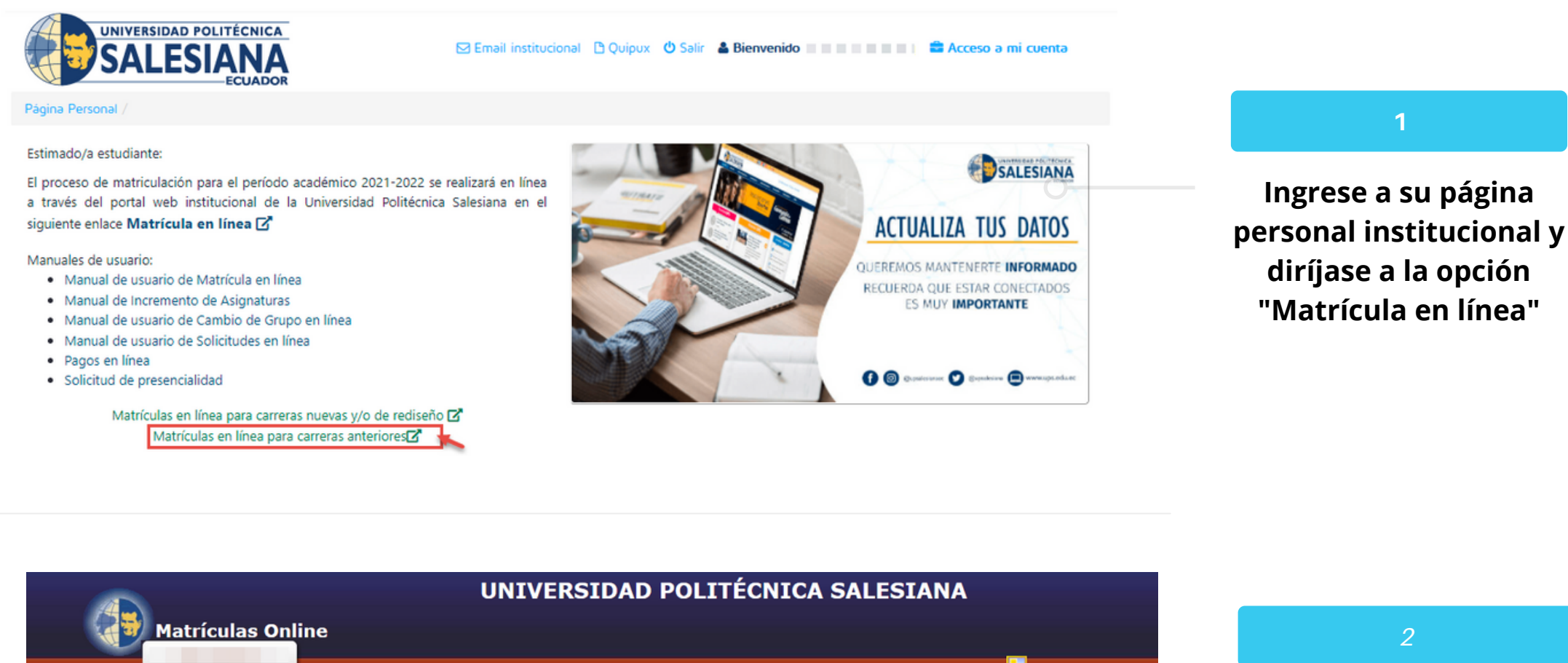

| Matrícula                                                                                                    | as Online                                                |                                                                       |                |                                                                  | 2                                                 |
|----------------------------------------------------------------------------------------------------|----------------------------------------------------------|-----------------------------------------------------------------------|----------------|------------------------------------------------------------------|---------------------------------------------------|
| -                                                                                                    |                                                          |                                                                       |                | Cerrar Sesión                                                    | Se provectará la                                  |
| 1 Select                                                                                                    | ción de 2 Selección de<br>Materias<br>Selección de Carro | 3 Elección de<br>Horarios y Grupos 4 a tomar 5 Costos y formas<br>era | 6 Finalización | o matrícula donde en e<br>paso 5 se ha incluido<br>sección Datos | matrícula donde en el<br>paso 5 se ha incluido la |
| 1 Ayuda                                                                                                    | Proyecto(s) inscritos.<br>                               | /ecto(s) inscritos.                                                   | _              |                                                                  | sección Datos                                     |
| Proyecto(s)/Malla(s)<br>/Mención(es) que está<br>siguiendo o se ha inscrito en la<br>Universidad.                                                                               | Carrera:                                                 | INGENIERÍA DE SISTEMAS [UNIFICADA] Y                                  |                |                                                                  |                                                   |
| Seleccione el proyecto/malla<br>/mención y lugar donde va a<br>matricularse en este período<br>lectivo.                                                                         | INGENIERIA DE SISTEMAS - F                               | PROPUESTA UNIFICADA 10-01-2006 MENCION TELEMATICA                     |                |                                                                  | (i) Indicar si posee vacuna                       |
| En caso de que los datos<br>presentados no coincidan con<br>los que le corresponden, por<br>favor dirigirse a la secretaría de<br>campus para solucionar este<br>inconveniente. | Lugar de matrícula.                                      |                                                                       | _              |                                                                  | COVID                                             |
|                                                                                                    | Sede:<br>Campus:                                         | GUAYAQUIL ~                                                           |                |                                                                  |                                                   |

## Datos de vacunación COVID

Indique si Usted posee vacuna contra COVID\* No

Declaro que los datos consignados por este medio son correctos, veraces y auténticos, asumiendo responsabilidad administrativa, civil o penal por las consecuencias derivadas de las falsedades o errores; sin perjuicio de las acciones judiciales a las que hubiera lugar; y, autorizo a la Universidad Politécnica Salesiana a efectuar las verificaciones para comprobar u obtener aclaraciones de información, sin que dicha verificación conlleve responsabilidad alguna.

 $\sim$ 

## En la sección Datos vacunación COVID, indicar si posee o no la vacuna contra COVID

 Si no posee vacuna COVID, seleccionar la opción de NO. Realizar la confirmación de la información registrada y pulsar el botón "Finalizar"

## Datos de vacunación COVID

| Indique si Usted posee vacuna contra COVID* $Si$                                                                                                    |  |  |  |  |  |  |
|----------------------------------------------------------------------------------------------------|--|--|--|--|--|--|
| Estimado estudiante registrar la información de la última dosis de la vacuna:                                                                                                    |  |  |  |  |  |  |
| Número de dosis de la vacuna * - Seleccione                                                                                                    |  |  |  |  |  |  |
| Fecha de vacunación *                                                                                                    |  |  |  |  |  |  |
| Nombre de la vacuna * - Seleccione                                                                                                    |  |  |  |  |  |  |
|                                                                                                    |  |  |  |  |  |  |
| Declaro que los datos consignados por este medio son correctos, veraces y auténticos, asumiendo responsabilidad administrativa, civil o penal por las consecuencias derivadas de las falsedades o errores; sin perjuicio de las acciones judiciales a las que hubiera lugar; y, autorizo a la Universidad Politécnica Salesiana a efectuar las verificaciones para comprobar u obtener aclaraciones de información, sin que dicha verificación conlleve responsabilidad alguna. |  |  |  |  |  |  |

 Si posee vacuna COVID, seleccionar la opción de Si, registrar el número de dosis, fecha de vacunación y nombre de la vacuna.
Realizar la confirmación de la información registrada y pulsar el botón "Finalizar"